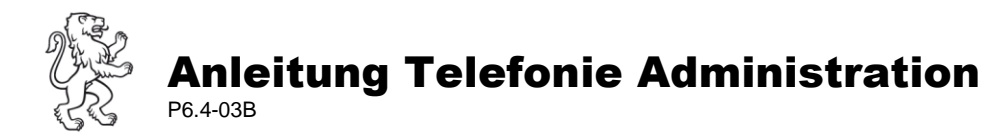

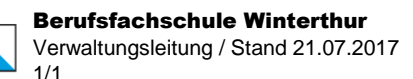

## I. Automatische Vermittlung

Eingehende Anrufe werden automatisch vermittelt, wenn eine der folgenden Zielnummern gewählt wurde:

- 052 268 14 00 Hauptnummer
- 052 268 14 11 Team Schulsekretariat
- 052 268 14 22 Team Abteilungssekretariat "Allgemeine Abteilung"
- 052 268 14 33 Team Abteilungssekretariat "Soziale Berufe"
- 052 268 14 55 Team Rechnungswesen

Alle diese Zielnummern unterstehen der zeitlichen Konfiguration (Öffnungszeiten / Nacht-Schaltung / Sonn-, Feier- und Ferientage), sowie den definierten Ruf-Weiterleitungen bis zum sauberen Abwurf.

## II. Rufverlauf

- Die Steuerung des Rufverlaufs erfolgt nach einer bestimmten Reihenfolge. Dabei werden besetzte oder unbesetzte Arbeitsplätze aufgrund der "Sammelanschluss" Funktion erkannt und übersprungen.
- Falls ein Mitglied einer Ringruf-Nummer nicht durch Anrufe ins Team gestört werden will, hat es die Möglichkeit sich vorübergehend aus dem "Sammelanschluss" auszuschalten (Timeout).
- Bei einer Abwesenheit ist das Telefon aus dem "Sammelanschluss" auszuschalten und ausschliesslich auf die Ringruf-Nummer der gewünschten Zielgruppe umzuleiten.

Folgende Prozedur regelt die verschiedenen Status:

| Ich bin                  | Anrufe    | Ablauf                                                                                                    | Aktion                               |
|--------------------------|-----------|----------------------------------------------------------------------------------------------------|--------------------------------------|
| anwesend                 |           | "Sammelanschluss" eingeschaltet<br>(Status: Taste leuchtet nicht rot)                                                        | Wenn rot leuchtet<br>→ Taste drücken |
|                          | über Ring | Telefon klingelt 5x                                                                                                    | abnehmen                             |
|                          |           | Nach 5 Klingeltöne:<br>automatische Weiterleitung                                                                            |                                      |
|                          | Direkt    | Telefon klingelt (keine Weiterleitung)                                                                                       | abnehmen                             |
| Timeout<br>oder Gespräch |           | <ul> <li>"Sammelanschluss" ausschalten<br/>(Status: Taste leuchtet rot)</li> <li>Keine Umleitung einschalten</li> </ul>      | Taste drücken                        |
|                          | über Ring | Anschluss wird übersprungen                                                                                                  |                                      |
|                          | Direkt    | Telefon klingelt (keine Weiterleitung)                                                                                       | abnehmen                             |
| abwesend<br>oder Sitzung |           | <ol> <li>"Sammelanschluss" ausschalten<br/>(Status: Taste leuchtet rot)</li> <li>Umleitung auf entsprechende</li> </ol>      | Taste drücken                        |
|                          |           | Zielgruppe einschalten:                                                                                                    | *30                                  |
|                          |           | Zielgruppe wählen:<br>Abteilungssekretariat Soziale Berufe<br>Abteilungssekretariat Allgemeine Abteilung<br>Schulsekretariat | Ringruf-Nr.<br>1433<br>1422<br>1411  |
| Zurück am Arbeitsplatz   |           | 1. Umleitung ausschalten<br>oder 🕞 drücken                                                                                   | #30                                  |
|                          |           | 2. "Sammelanschluss" einschalten                                                                                             | Taste drücken                        |